0823-151201-1

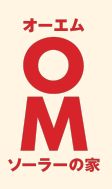

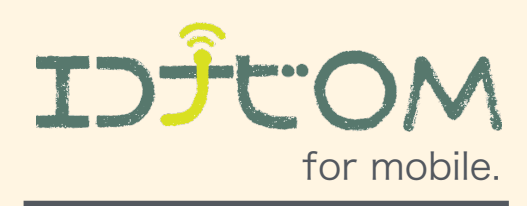

# Operation Manual - 初版 OM Solar Lite

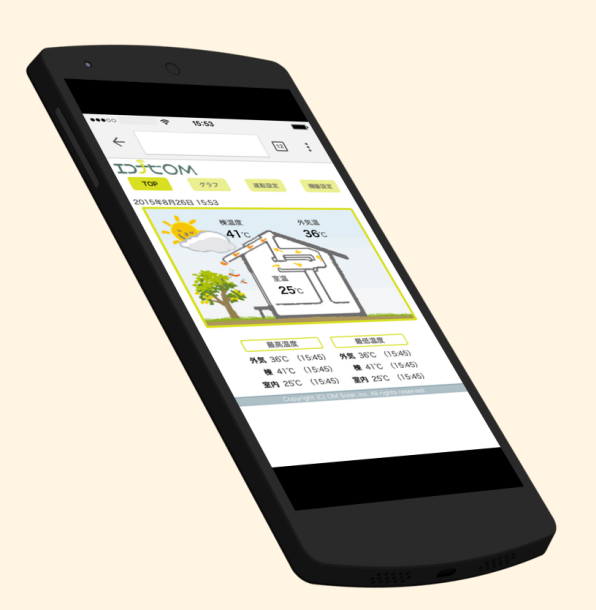

| 1. | 操作画面一覧     | • • • • • | 3  |                                                                  |
|----|------------|-----------|----|------------------------------------------------------------------|
| 2. | 各種画面       |           |    |                                                                  |
|    | ТОР        | • • • • • | 4  |                                                                  |
|    | 運転設定       | • • • • • | 5  |                                                                  |
|    | 温度設定       | • • • • • | 6  |                                                                  |
|    | タイマー設定     | • • • • • | 7  | エコナビOMへの接続                                                       |
|    | 切タイマー設定    | • • • • • | 8  | エコナビGWの裏にある「製造番号」とお客様の情報を、「エコナ<br>ビOM」サイトにある「エコナビOM初期登録画面」から入力しま |
|    | ファン設定      | • • • • • | 9  | す。 → 詳しくはP.10をご確認ください                                            |
| 3. | エコナビOMへの接続 | • • • • • | 10 | 登録画面<br>エコナビOM http://aconoviem.pot                              |
| 4. | エラー表示      | • • • • • | 11 | 「操作と連携」→「エコナビOMリモコン初期登録」                                         |

1 使用上の注意

ご使用前に本書をよくお読みいただき、内容を十分理解されてから正しくご使用ください。 読み終わったら本書はいつでもご覧いただけるところに大切に保管してください。

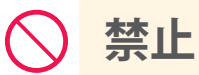

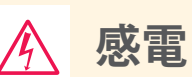

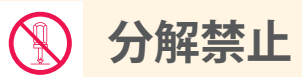

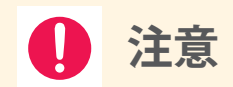

行ってはいけない内容を 告げるマークです。

感電の恐れのある内容を 告げるマークです。 分解してはいけない内容 を告げるマークです。 機器に損傷をあたえる恐 れのあることを告げる マークです。

|                  | お客様自身では、分解、修理、改造は<br>しないでください。ショート、感電、<br>誤作動の恐れがあります。 |            | 小さなお子様には、一人で触らせないよ<br>うに注意してください。誤作動による事<br>故や故障の原因となる恐れがあります。 |
|------------------|--------------------------------------------------------|------------|----------------------------------------------------------------|
| $\bigcirc \land$ | 水をかけたり、物や体をぶつけないで<br>ください。故障、火災の原因になる恐<br>れが あります。     |            | 塗装や装飾をしないでください。故障、<br>火災の原因になる恐れがあります。                         |
| $\bigcirc$       | とがったものや硬いもので操作しない<br>でください。穴が開いて故障の原因に<br>なります。        | $\bigcirc$ | 油煙や湯気をあてないようにしてくださ<br>い。故障の原因になる恐れがあります。                       |

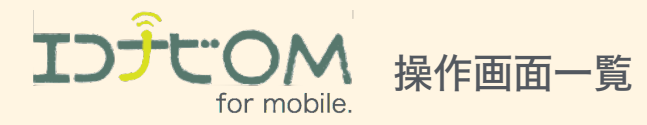

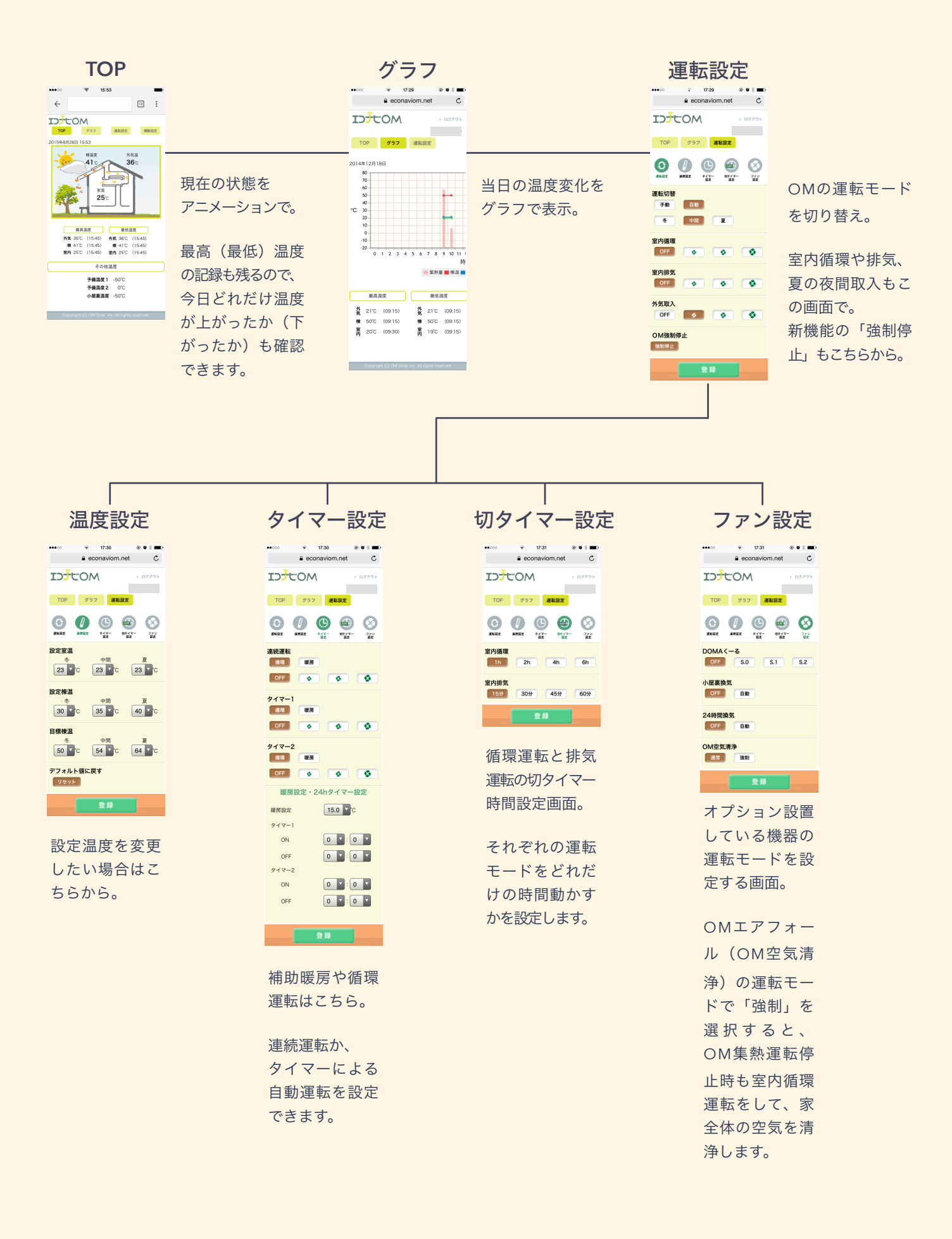

# TOP

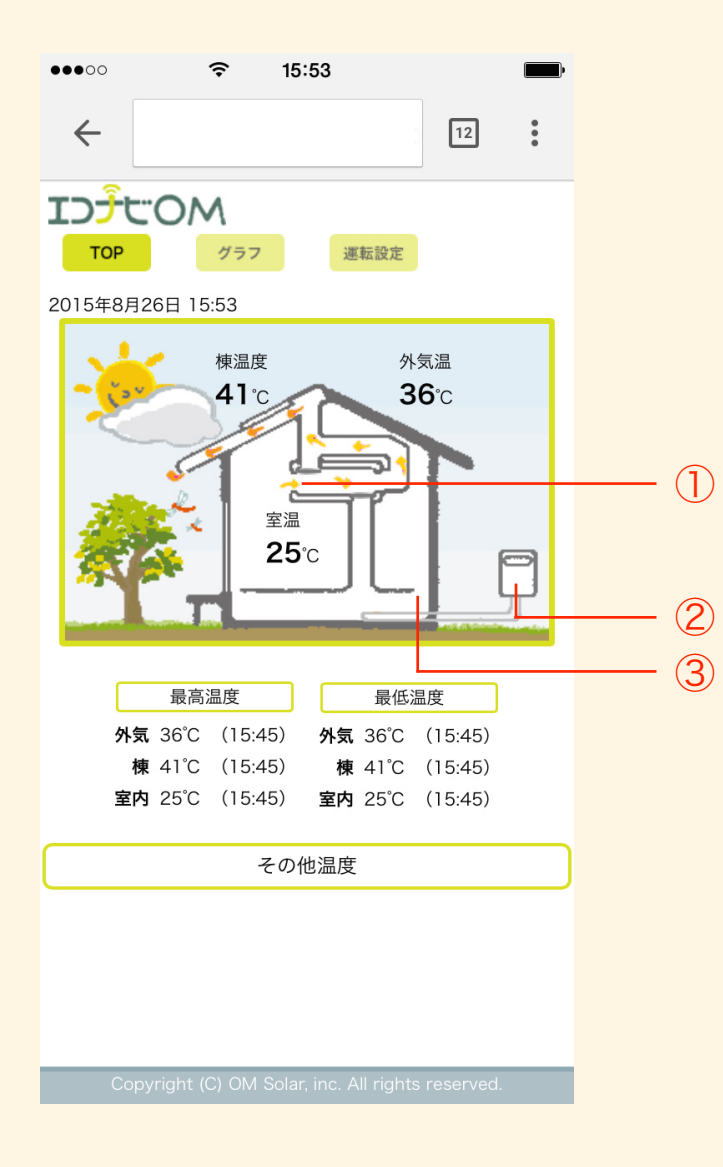

#### OM 空気流れ

アニメーションで OM の空気流れを表示します。 (動きのパターンは下記参照)

#### ② 補助暖房用ボイラー

OM と連動した暖房が運転しているときに色がつ きます。(運転していないときは、 配管がグレーに なります。)

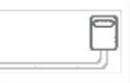

#### ③ DOMA <-る</p>

アニメーションで DOMA くーるの運転を表示します。

▶ ノート ②③は、設備が設置されている場合に限り表示します。 設置されていない場合は表示されません。

### OMソーラーの運転パターン

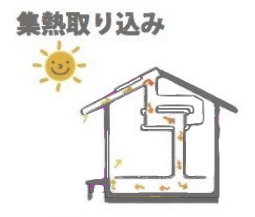

外気取り入れ(夏の夜間)

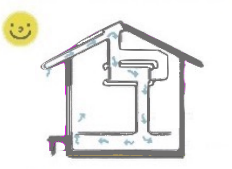

室内循環

全閉停止

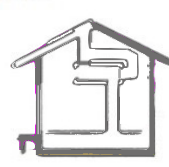

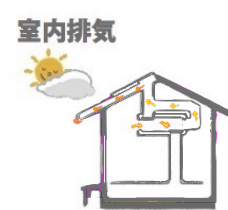

換気停止

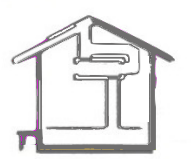

## 運転設定

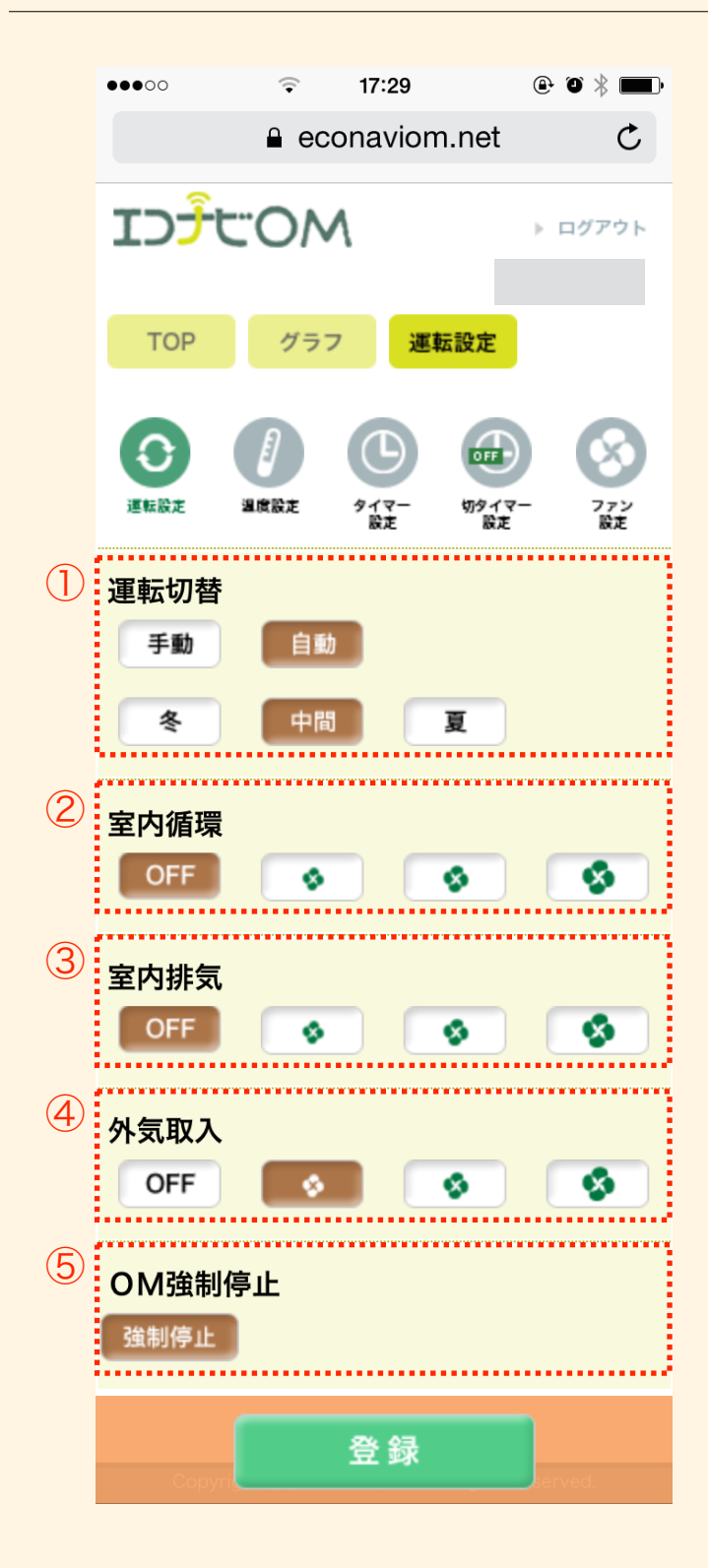

この画面では、運転状況の設定を変更できます。

#### ① 運転切替

運転には、季節モード(冬/中間/夏)を自動で判断する「自動運転」と 手動で切り替える「手動運転」の2種類があります。

### 2 室内循環 (風量設定:切/弱/中/強)

室内の空気を一定時間循環します。

用途例

- ストーブなどで高いところにたまった暖気を循環させる
- 少数の冷暖房機器の空気を家全体に回す
- ▶ ノート 「集熱取り込み」「室内排気(日中の排熱)」の運転をしていない ときに利用できます。
- ③ 室内排気 (風量設定:切/弱/中/強)

室内の空気を一定時間排気します。

用途例

- 室内にこもった熱気を排気させる
- ▶ ノート 「集熱取り込み」「室内排気(日中の排熱)」「室内循環」をして いないときに利用できます。
- ④ 外気取入 (風量設定:切/弱/中/強)

夏の夜、室温よりも外気温の方が涼しくなったときに、 外気を取り込み ます。

#### ⑤ OM強制停止

緊急の場合など、OMソーラーの動きを強制的に停止します。 (全閉停止状態)

- ▶ ノート
- 白抜き文字が選択された状態です。
- 天候によっては、自動モードの季節判断が適当でない場合があります。
- ・自動運転のまま"冬""中間""夏"ボタンを押すと、その日に限り選択した季節モードで動きます。
   翌日はまた自動判別が行われます。

# 温度設定

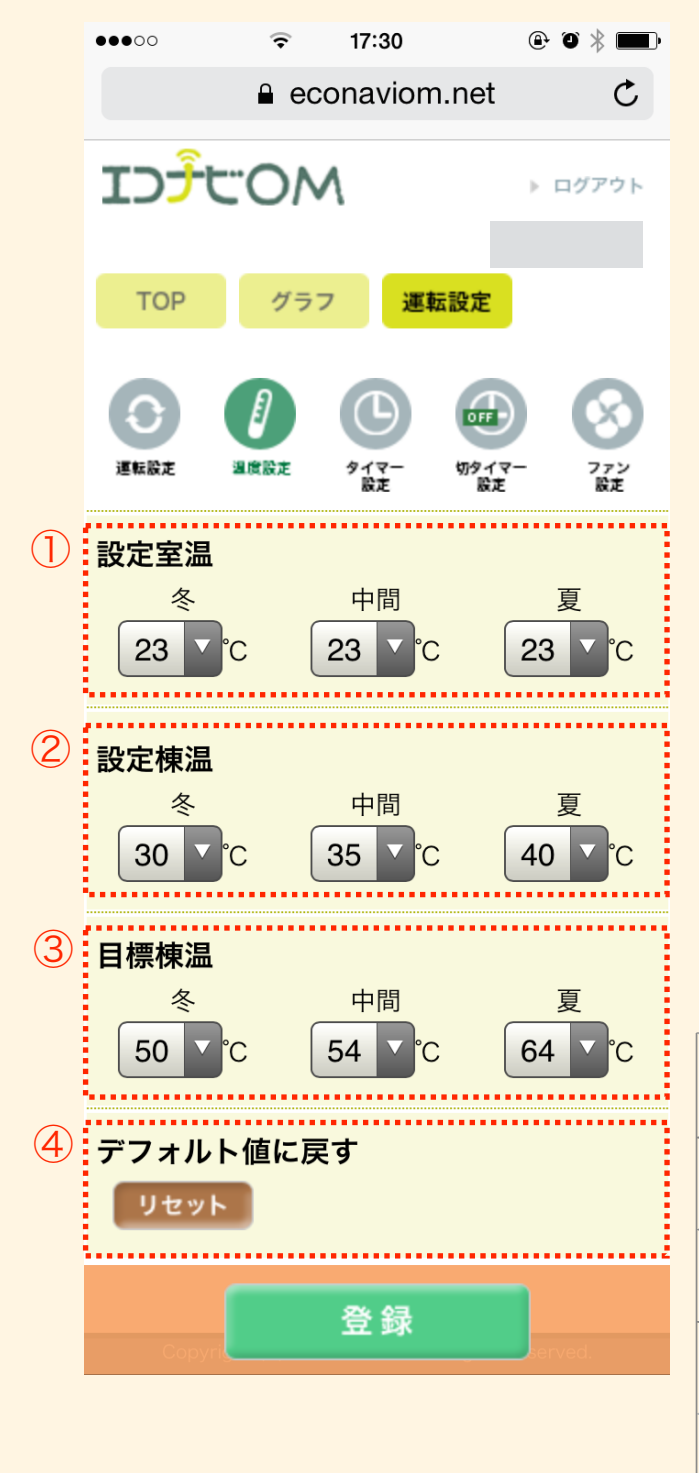

この画面で、運転温度の詳細な設定ができます。

#### 設定室温

OM ソーラーの運転が切り替わるときの基準となる 室温です。 季節モードごとに 10 ~ 35℃の範囲で設定できます。(温度目盛 1℃)

#### 2 設定棟温

OM ソーラーの運転が始まるときの基準となる棟温 です。 季節モードごとに 10 ~ 45℃の範囲で設定できます。(温度目盛 1℃)

#### ③ 目標棟温

OM ソーラーの運転風量の基準となる棟温です。目標棟温に向け風量 が変化します。季節モードごとに 10 ~ 70℃の範囲で設定できます。 (温度目盛 2℃)目標棟温を上げると風量は緩やかになります。

#### ④ デフォルト値に戻す

このページの設定をリセットします。

設定室温 「冬」「中間」「夏」ともに 23℃

設定棟温 「冬」30℃/「中間」35℃/「夏」40℃

#### 目標棟温

「冬」50°C /「中間」54°C /「夏」64°C

| 季節モード                                       | 設定室温) 23°Cの場合<br>23                 | OM ソーラー<br>運転開始温度条件  | 自動運転の<br>季節判断                                        |                        |  |  |  |
|---------------------------------------------|-------------------------------------|----------------------|------------------------------------------------------|------------------------|--|--|--|
| 冬                                           | 室温22℃以下は<br>「集熟取り込み」<br><b>え</b>    | 棟温30℃以上(初期値)         | 朝5時における<br>外気温が13℃以下                                 |                        |  |  |  |
| 中間                                          | 室温12℃以下は<br>「集熱取り込み」                |                      | 棟温35℃以上(初期値)                                         | 朝5時における<br>外気温が14℃~20℃ |  |  |  |
| 夏(昼)                                        | 室温12℃以下は 室温13°<br>「集熱取込」 「屋根<br>10℃ | 棟温40℃以上(初期値)         | 朝5時における                                              |                        |  |  |  |
| 夏(夜)                                        | 室温22℃以下は<br>全閉停止・換気停止               | 室温23℃以上で<br>「外気取り入れ」 | <ul> <li>・昼の運転が停止</li> <li>・外気温「室温-1'C以下」</li> </ul> |                        |  |  |  |
| ※ 屋根排気運転がスタートしたら1時間室内排気を行います。その後、再度棟温判定します。 |                                     |                      |                                                      |                        |  |  |  |

▶ ノート

• 各温度の設定後、"登録"にて設定が完了いたします。

# タイマー設定

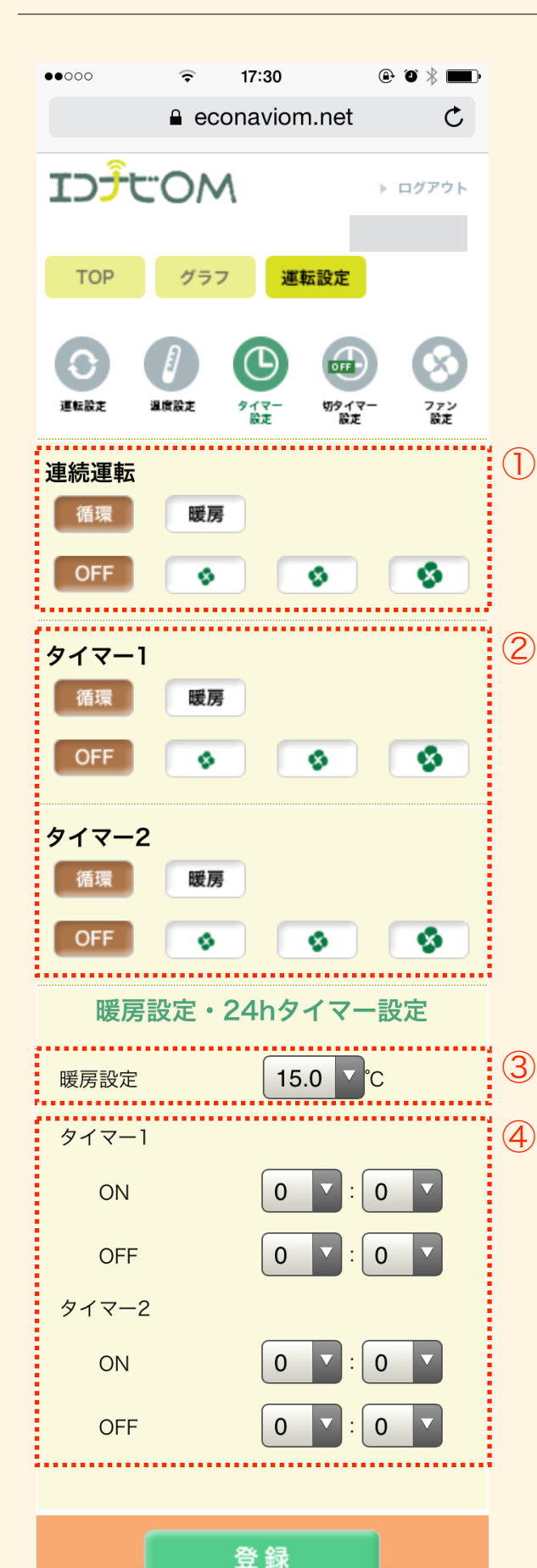

この画面では、暖房または循環運転、補助暖房における設定温度及びタイマーにおける 稼働時間の設定を行います。

#### ① 連続運転

「暖房」は、OM ソーラーのファンを動かして、 補助暖房を行います。 画面下部で設定した温度よりも室温が低い時に暖房ボイラーが稼働します。 「循環」は、OM ソーラーのファンを動かして、 室内の空気を循環させます。

#### 操作手順

「暖房」または「循環」を押し、運転させたいモード名称を表示させます。
 風量設定を選択すれば設定完了です。

#### ▶ ノート

- ・ 運転を停止したいときは OFF を選択します。
- 室内循環運転が有効になっているときには、そちらの風量が優先されます。

#### ② タイマー1・2

暖房または循環運転の24時間タイマー設定を行います(風量設定:切/弱/中/強)。

#### 操作手順

- 1. 「暖房」または「循環」を押し、運転させたいモード名称を表示させます。
- 2. 風量設定を選択すれば設定完了です。

#### ▶ ノート

- タイマーを解除したいときは OFF を選択します。
- タイマーで設定した時間内に室内循環運転または連続暖房/連続循環が有効になっているときには、そちらの風量が優先されます。

#### 3 暖房設定

補助暖房における設定温度を設定します。この温度 よりも室温が低い時に 補助暖房を行います。 設定範囲は、15℃~ 30℃です。

#### ④ タイマー1・2

暖房及び循環運転の24時間タイマー運転を行う時間を、2通り設定できます。

#### ▶ ノート

- タイマー設定時間は、00:00~23:59です。
- ・ 設定範囲外の時間は入力できません。
- ・ タイマー時間を設定しても、タイマー運転の風量を設定しなければ稼働しません。

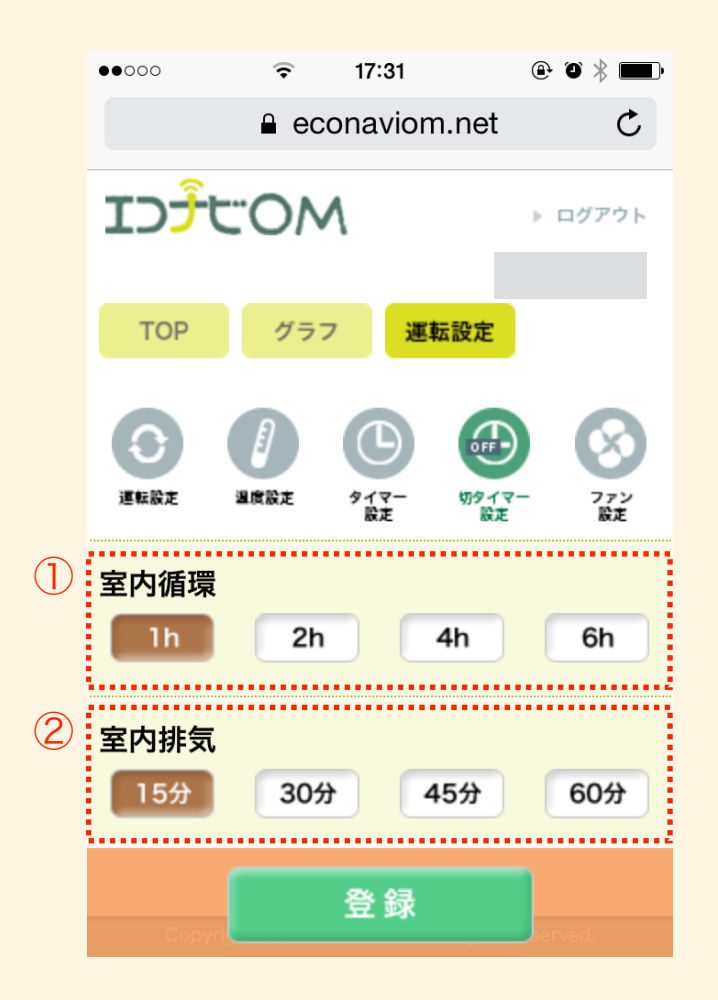

この画面では、運転状況の設定を変更できます。

 室内循環 (風量設定:切/弱/中/強)
 室内の空気を循環させる時間を設定します。設定時間(1時間/2時間/ 4時間/6時間)の中から選択できます。

▷ ノート 「室内循環」の連続運転・タイマー運転は、運転設定で行います。

#### 2 室内排気

室内の空気を排気させる時間を設定します。 設定時間(15 分/ 30 分/ 45 分/ 60 分)の中から選択できます。

- ▶ ノート
- 白抜き文字が選択された状態です。

|            | ●●●○○             | Ŷ     | 17:31              | ٩                  | ) * <b>III</b> ) |  |  |  |
|------------|-------------------|-------|--------------------|--------------------|------------------|--|--|--|
|            | ■ econaviom.net C |       |                    |                    |                  |  |  |  |
|            | וכלל              | :OM   |                    | •                  | ログアウト            |  |  |  |
|            | ТОР               | グラフ   | 運転                 | 設定                 |                  |  |  |  |
|            | 運転設定              | 月辺度設定 | <b>ク</b> イマー<br>設定 | 0FF<br>切タイマー<br>設定 | 8<br>772<br>1872 |  |  |  |
| $\bigcirc$ | DOMA              | ーる    |                    |                    |                  |  |  |  |
|            | OFF               | S.0   | S                  | 5.1                | S.2              |  |  |  |
| 2          | 小屋裏換领<br>OFF      | 「「自動」 |                    |                    |                  |  |  |  |
| 3          | 24時間換             | 気     |                    |                    |                  |  |  |  |
|            | OFF               | 自動    | )                  |                    |                  |  |  |  |
| 4          | OM空気清             | 諍     |                    |                    |                  |  |  |  |
|            | 通常                | 強制    |                    |                    |                  |  |  |  |
|            |                   |       | <b>24</b> 63       |                    |                  |  |  |  |
|            | Copyri            |       | 豆稣                 | ser                | ved.             |  |  |  |

この画面で、別付けファンの運転を設定します。

#### DOMA < -る</li>

DOMA くーるの連動運転を設定します。連動運転は、「夏」モード時の「室内排気」運転をしているときに動きます。また、設定を変える ことで、ハンドリングボックス停止時、夏の夜に動かすこともできます。

| [S.0] | ٠ | • | • | 「室内排気」 | 時に稼動   |     |        |      |
|-------|---|---|---|--------|--------|-----|--------|------|
| [S.1] | ٠ | • | • | 「室内排気」 | 「換気停止」 | または | 「全閉停止」 | 時に稼動 |
| [S.2] | • | • | • | 「室内排気」 | 「換気停止」 | または | 「全閉停止」 |      |
|       |   |   |   | 「夏の夜の外 | 気取り入れ」 | 時に稼 | 勆      |      |

#### ② 小屋裏換気

小屋裏温度センサーが感知する小屋裏温度が 40℃ を超えると、接続 した小屋裏換気扇が稼動します。

#### 3 24 時間換気

OM ソーラーと連携して、24 時間換気をします。 室内循環、換気停止 または全閉停止時に稼動します。

#### ④ OM空気清浄

OMソーラーの空気清浄機「OMエアフォール」の運転モードです。 「通常」は、OM運転モードに合わせて「循環運転」・「取入運転」 時に空気清浄し、「強制」は夜間OM運転モードが「停止」になる場 合でも強制的に「循環運転」にて空気清浄を行います。

▶ ノート

- 白抜き文字が選択された状態です。
- これらはオプションです。機器を設置していない場合は設定できません。画面がOFFに固定されます。

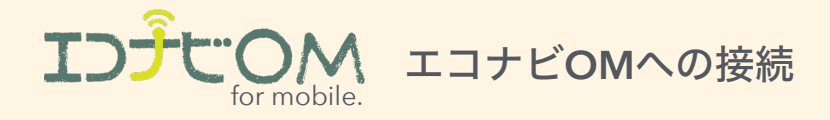

エコナビGWでは、OMソーラーのデータだけでなく、タッチパネルリモコンと同様の操作を行うことができます。

#### 1.エコナビOM初期登録作業

まずはエコナビGWと、お客様のお宅を関連付けます。

エコナビGWの裏にある「製造番号」とお客様の情報を、「エコナ ビOM」サイトにある「エコナビOM初期登録画面」から入力しま す。

#### 登録画面

エコナビOM <u>http://econaviom.net</u> 「操作と連携」→「エコナビOMリモコン初期登録」

#### <注意事項>

- お客様のメールアドレスがログインIDとなります。(後ほど変更可能です) エコナビGWがインターネットに接続されていなくても初期登録は可能です。(パスワード発行も可能です)
- 登録されたメールアドレス宛にパスワードを送ります。\*即時発行ではない為、お急ぎの場合はOMソーラー株式会社/エコナビOM申込受付係までご連絡ください。TEL:053-488-1700

#### 2.エコナビOM操作画面へのアクセス

すでにインターネットに接続されているお宅では、エコナビOM経由 でお客様のエコナビ機器にアクセスすることができます。

\*\*インターネット経由でご利用の場合は、まず上記「エコナビOM初 期登録作業」にて、初期登録を完了させ、ログインID(設定したメー ルアドレス)とパスワードが必要になります。

- 1. パソコンやスマートフォンから、「エコナビOM」にアクセスし ます。
- 2. サイト右上の「操作と連携」コンテンツから、「エコナビOMリ モコン」を選択します。
- 3. 発行されたお客様専用の「ログインID(メールアドレス)」と「パス ワード」を入力します。
- 4. エコナビOMのTOP画面が表示され、OMソーラーの操作が可能に なります。

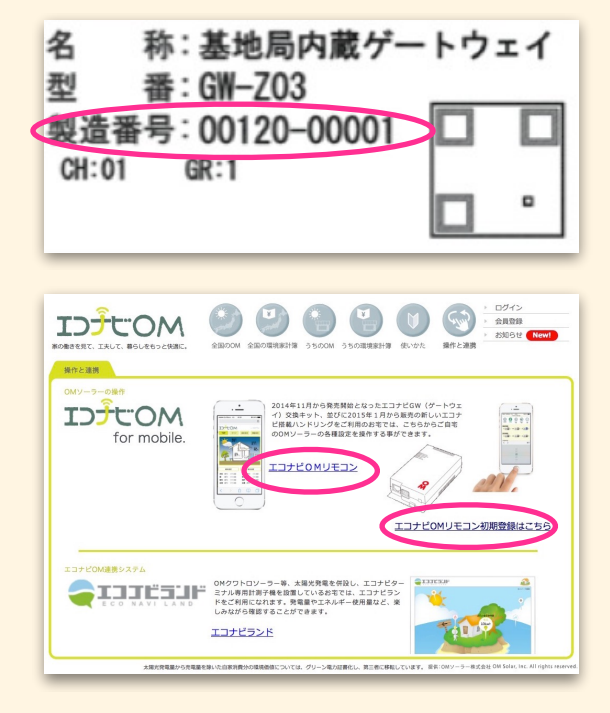

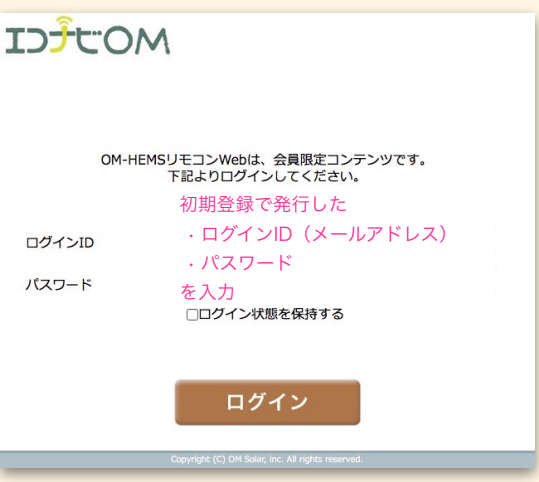

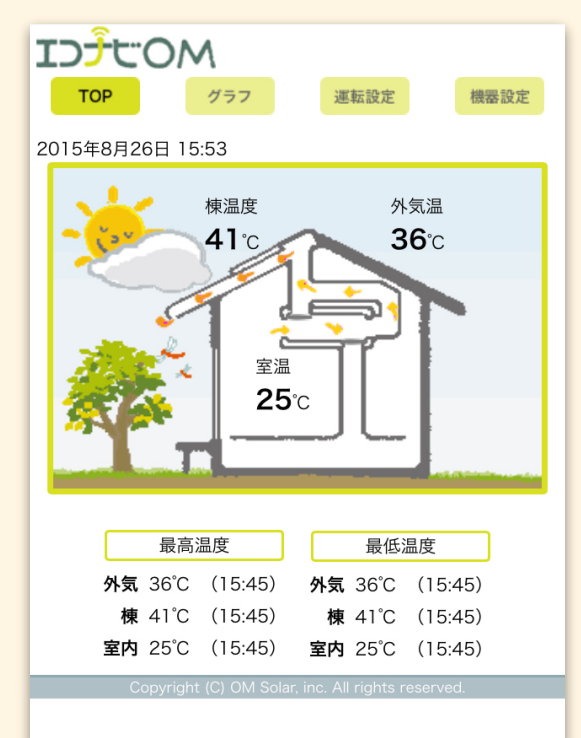

# エラー表示

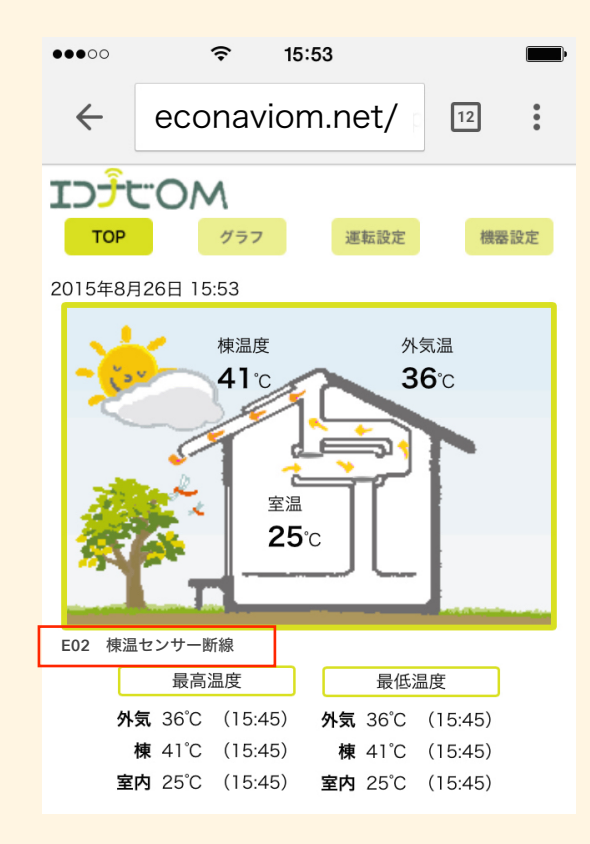

エラーが検知されると、メイン画面の運転状況の下側にエラーが表示されま す。エラーの内容は、下表を参考に確認してください。

異常が解除されれば、エラー表示が消えます。

▶ ノート

複数のエラーが同時に発生している場合、発生しているエラーコードの ナンバーが一番若いエラーコードが表示されます。

# エラー表示一覧

| エラーコード | 内容         | 対処方法              | エラーコード  | 内容          | 対処方法               |
|--------|------------|-------------------|---------|-------------|--------------------|
| E01    | リモコン通信エラー  | 施工者に連絡してください。     | E12     | 出口温度センサー断線  | 出口温度が -10℃以上で自動解除  |
| E02    | 棟温センサー断線   | 棟温が -10℃以上で自動解除   | E13     | 出口温度センサー短絡  | 出口温度が120°C以下で自動解除  |
| E03    | 棟温センサー短絡   | 棟温が120℃以下で自動解除    | E14     | 小屋裏温度センサー断線 | 小屋裏温度が -10℃以上で自動解除 |
| E04    | 室温センサー断線   | 室温が -10℃以上で自動解除   | E15     | 小屋裏温度センサー短絡 | 小屋裏温度が120℃以下で自動解除  |
| E05    | 室温センサー短絡   | 室温が60℃以下で自動解除     | E18     | 子機間通信エラー    | 施工者に連絡してください。      |
| E06    | 外気温センサー断線  | 外気温が -10℃以上で自動解除  | E20     | 棟温異常        | 棟温が 80℃以下で自動解除     |
| E07    | 外気温センサー短絡  | 外気温が120℃以下で自動解除   | E21     | ファンモーター異常   | 施工者に連絡してください。      |
| E10    | 入口温度センサー断線 | 入口温度が -10℃以上で自動解除 | E30     | 試運転中        | 施工者に連絡してください。      |
| E11    | 入口温度センサー短絡 | 入口温度が120℃以下で自動解除  | E97~E99 | 制御盤異常       | 施工者に連絡してください。      |

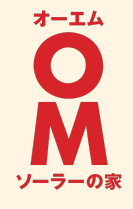

# http://econaviom.net/

エコナビゲートウェイ (OM Solar Lite) 操作説明書 2015年 11月 1日 発行 OMソーラー株式会社 〒 431-1207 静岡県浜松市西区村櫛町4601 TEL. 053-488-1700 (代) http://omsolar.jp

※本印刷物の無断複写・複製等を禁じます。